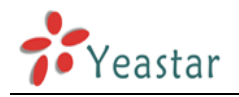

## Register to MyPBX Server remotely

The general environment for MyPBX and user in different location is: MyPBX and user are both behind router and using the private IP.

Flowchart:

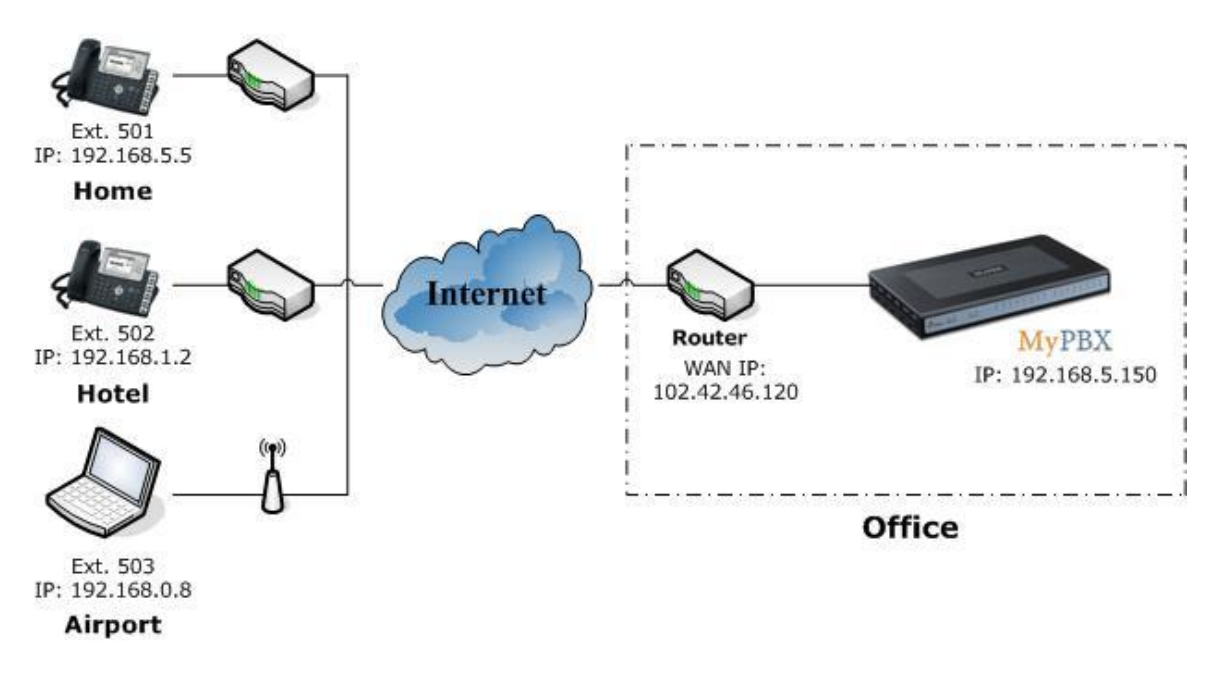

**Note:** Since the MyPBX doesn't have the public IP, we need to set up "port forwarding" function in the router .

**Step 1** Set up "port forwarding" function in the router for MyPBX.

Example: The router's public IP is '102.42.46.120'.

Because the MyPBX is behind the router, Register to MyPBX remotely, you need to forward the SIP port in your router, so all the packets received on the router WAN port (102.42.46.120:5060) will be forwarded to the MyPBX (192.168.5.150:5060). Below is the setting page in a Linksys router:

Note: we must map UDP port 5060 and UDP port 10001-12000.

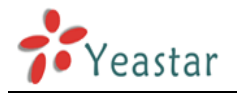

| LINKSYS<br>A Division of Cisco Systems, Inc. |                                     |            |                   |                                     |              |         |                                                               | Firmware Version: 1.04.06                                                                                    |  |  |
|----------------------------------------------|-------------------------------------|------------|-------------------|-------------------------------------|--------------|---------|---------------------------------------------------------------|----------------------------------------------------------------------------------------------------|--|--|
| Applications<br>& Gaming                     | Etherfast® Cable/DSL Router BEFSR41 |            |                   |                                     |              |         |                                                               |                                                                                                    |  |  |
|                                              | Setup<br>Port Range Fo              | Sec        | urity<br>Port Tri | Applications<br>& Gaming<br>ggering | Administr    | ation   | Status<br>DMZ                                                 | QoS                                                                                                    |  |  |
| Port Range Forwarding                        |                                     |            |                   |                                     |              |         | Port Rar                                                      | ige Forwarding                                                                                               |  |  |
|                                              |                                     | Port Range |                   |                                     |              |         |                                                               | Port Range Forwarding can be<br>used to set up public services                                               |  |  |
|                                              | Application                         | Start      | End               | Protocol                            | IP Address   | Enabled | on your ne<br>from the Int                                    | twork. When users<br>ternet make certain                                                                     |  |  |
|                                              | SIP                                 | 5060 to    | 5060              | UDP 💌                               | 192.168.5.11 | N       | requests o<br>Router can                                      | n your network, the                                                                                          |  |  |
|                                              | SIP-RTP                             | 10001 to   | 12000             | UDP 💌                               | 192.168.5.11 | M       | requests to<br>to bandle ti                                   | requests to computers equipped                                                                               |  |  |
|                                              |                                     | 0 to       | 0                 | Both 💌                              | 192.168.5.0  |         | example, y<br>number 80                                       | example, you set the port<br>number 80 (HTTP) to be<br>forwarded to IP Address<br>192.168.1.2, then all HTTP |  |  |
|                                              |                                     | 0 to       | 0                 | Both 💌                              | 192.168.5.0  |         | forwarded<br>192.168.1                                        |                                                                                                    |  |  |
|                                              |                                     | 0 to       | 0                 | Both 💌                              | 192.168.5.0  |         | be forward                                                    | om outside users will<br>ied to 192.168.1.2. It                                                              |  |  |
|                                              |                                     | 0 to       | 0                 | Both 💌                              | 192.168.5.0  |         | is recommended that the<br>computer use static IP             |                                                                                                    |  |  |
|                                              |                                     | 0 to       | 0                 | Both 💌                              | 192.168.5.0  |         | address.                                                      |                                                                                                    |  |  |
|                                              |                                     | 0 to       | 0                 | Both 💌                              | 192.168.5.0  |         | You may use this function to<br>establish a web server or FTP |                                                                                                    |  |  |
|                                              |                                     | 0 to       | 0                 | Both 💌                              | 192.168.5.0  |         | server via<br>sure that y                                     | an IP Gateway. Be<br>ou enter a valid                                                                        |  |  |
|                                              |                                     | 0 to       | 0                 | Both 💌                              | 192.168.5.0  |         | More                                                          |                                                                                                    |  |  |
|                                              |                                     |            |                   |                                     |              |         |                                                               | CISCO SYSTEMS                                                                                                |  |  |
|                                              |                                     |            |                   | Save Sett                           | ings Cancel  | Changes |                                                               | adhoodhoo                                                                                                    |  |  |

Figure 1

**Step 2** Configure NAT settings in MyPBX.

MyPBX -> SIP Settings -> NAT, configure the NAT settings according to below page. **External IP**: your router's public IP address

External Host:

External refresh:

**Local Network Address**:192.168.5.0/255.255.255.0 (change this according to your network configuration)

## NAT mode: Yes

Allow RTP Reinvite: No

| Extern IP 🛈 :            | 102.42.46.120         |
|--------------------------|-----------------------|
| Extern Host🛈:            |                       |
| Extern Refresh🛈:         |                       |
| Local Network Address00: | 192.168.5.0/255.255.2 |
| NAT Mode🛈:               | yes 💌                 |
| Allow RTP Reinvite       | no 💌                  |
|                          |                       |

Figure 2-6

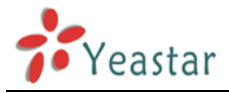

**Step 3** Setup up an extension in MyPBX (e.g.:509).

## General

Type: SIP; Extension: 509; Phone number of this extension Password: 509; Name: 509; Caller ID: 509;

## **VoIP Settings**

NAT: yes **Note**: please enable NAT.

Register Remotely: yes

**Note:** If the firmware version number of MyPBX is greater than or equal to X.17.X.X, there should be this option in the extension edit page.

| Optional Settings 奈<br>VolP Settings    |                                           |
|-----------------------------------------|-------------------------------------------|
| NAT 🛈 : 🔽 Qualify: 🗹                    | Enable SRTP 🛈 : 🗖                         |
| Transport: UDP - DTMF Mode : RFC2833    | <ul> <li>Register Remotely ①: </li> </ul> |
| ID Pastriction                          |                                           |
|                                         |                                           |
| Enable IP Restriction                   |                                           |
| Permitted 'IP address/Subnet mask' 1 0: |                                           |
| Permitted 'IP address/Subnet mask' 2 🛈: |                                           |
| Permitted 'IP address/Subnet mask' 3    |                                           |
|                                         |                                           |
| Permitted 'IP address/Subnet mask' 4 🔍: |                                           |
| Mobility Extension                      |                                           |
| Enable Mobility Extension Mobility      | Extension Number                          |
|                                         |                                           |
| Call Duration Setting                   |                                           |
| Max Call Duration                       |                                           |
| Hux our Buraton                         |                                           |
| ✓ Save                                  | e X Cancel                                |

Figure 2

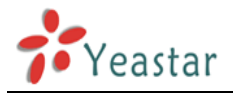

**Step 4**: Set up IP Phone register to 509 extension. (e.g.: Yealink IP Phone) If connect correctly, the Register status will be become "Registered".

| Yealink  |           |                      |          |              |          |                  |                                                                                                    |  |  |
|----------|-----------|----------------------|----------|--------------|----------|------------------|----------------------------------------------------------------------------------------------------|--|--|
| Easy VOP | Status    | Account              | Network  | Phone        | Contacts | Upgrade          | Security                                                                                                    |  |  |
|          |           |                      |          |              |          |                  |                                                                                                    |  |  |
|          | ou mat    |                      | 1 ccourt | + 1 🔽        | _        | _                |                                                                                                    |  |  |
| ACC      | ount      | _                    | Accour   |              | _        |                  |                                                                                                    |  |  |
| Basic >> |           |                      |          |              | Displa   | Display Name     |                                                                                                    |  |  |
|          | Register  | Status               | Register | ed           |          | SIP se<br>which  | SIP service subscribers name<br>which will be used for Caller<br>ID display.                                            |  |  |
|          | Line Acti | ve                   | • On     | Ooff         |          | ID dis           |                                                                                                    |  |  |
|          | Label     |                      | 509      |              |          | Regis            | ter Name                                                                                                    |  |  |
|          | Display N | ame                  | 509      |              |          | Authe            | SIP service subscribers<br>Authenticate ID used for<br>authentication.<br><b>User Name</b><br>User account information. |  |  |
|          | Register  | Name                 | 509      |              |          | authe            |                                                                                                    |  |  |
|          | User Nar  | ne                   | 509      |              |          | User i<br>User a |                                                                                                    |  |  |
|          | Password  | t                    | ••••     |              |          | provid           | led by VoIP service                                                                                                    |  |  |
|          | SIP Serv  | er                   | 102.42   | .46.120 Port | :5060    | NATI             | NAT Traversal<br>Defines the STUN server will                                                                           |  |  |
|          | Enable C  | utbound Proxy Server | Disable  | t 🔽          |          | Define           |                                                                                                    |  |  |
|          | Outbour   | id Proxy Server      |          | Port         | :5060    | be act           | tive or not.                                                                                                    |  |  |
|          | Transpor  | t                    | UDP      | ~            |          | A Spe            | Proxy Require<br>A Special parameter just for                                                                           |  |  |
|          | Backup (  | Outbound Proxy Serve | r 🗌      | Port 5060    |          |                  | Nortel server. If you login to<br>Nortel server, the value                                                              |  |  |
|          | NAT Tra   | versal               | Disable  | t 🔽          |          | should           | t be:<br>portelpetworks frewall                                                                                         |  |  |
|          | STUN SE   | rver                 | 217.10   | .79.21 Port  | 10000    | Conta            | ecs<br>se the codecs you                                                                                                |  |  |
|          | Voice Ma  | il                   | *2       |              |          | Choose           |                                                                                                    |  |  |
|          | Proxy Re  | quire                |          |              |          | want             | want to use.                                                                                                    |  |  |
|          | Anonym    | ous Call             | Off      | ~            |          | Adva<br>The A    | vanced<br>Advanced narameters                                                                                           |  |  |
|          | On Code   | e                    |          |              |          | for ad           | for administrator.                                                                                                    |  |  |
|          | Off Cod   | e                    |          |              |          |                  |                                                                                                    |  |  |
|          | Anonym    | ous Call Rejection   | Off      | <b>~</b>     |          |                  |                                                                                                    |  |  |
|          | On Code   | e                    |          |              |          |                  |                                                                                                    |  |  |
|          | Off Cod   | Э                    |          |              |          |                  |                                                                                                    |  |  |
|          | Missed c  | all log              | Enabled  | d 💌          |          |                  |                                                                                                    |  |  |
|          | Auto An   | swer                 | Disable  | t 💌          |          |                  |                                                                                                    |  |  |

Figure 3

<Finish>